Zaregistrujem sa na stránke: befitlm.sk, v sekcii "PRIHLÁSENIE":

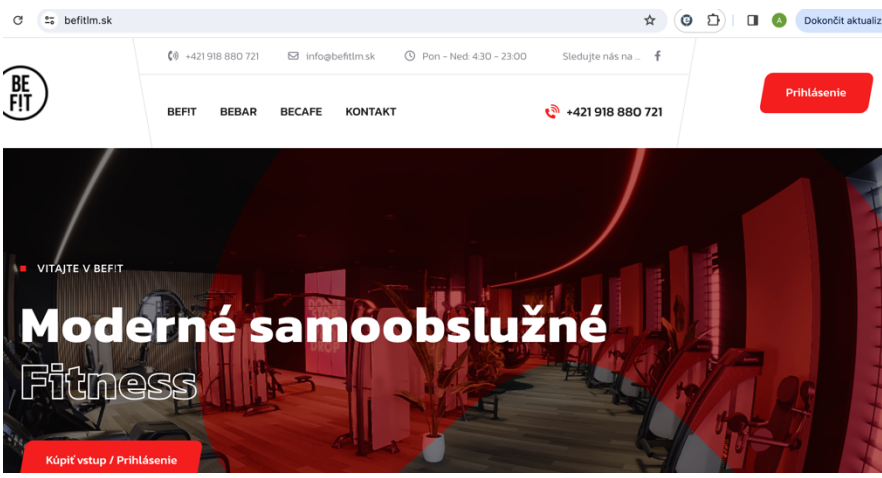

## Kliknutím na "PRIHLÁSENIE":

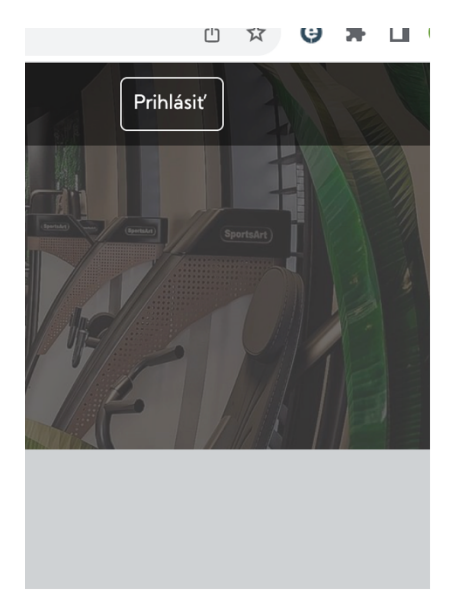

## Následne "REGISTRUJTE SA"

| ×                                       |
|-----------------------------------------|
| Přihlášení                              |
| E-mail                                  |
| Heslo                                   |
| Zapomenuté hesio Zapamatovat prihlášení |
| Přihlásit                               |

Vyplním registračné údaje, odošlem formulár a vo svojom maily potvrdím registráciu.

Po potvrdení registrácie kliknem na "PRIHLÁSIŤ", zadám meno a heslo…

V záložke **"ČLENSTVO"** si viem vybrať typ členstva na zakúpenie kreditnou kartou (okamžite po úhrade mám platný vstup), bankovým prevodom (členstvo získam až po prevode 2-3 dni)...

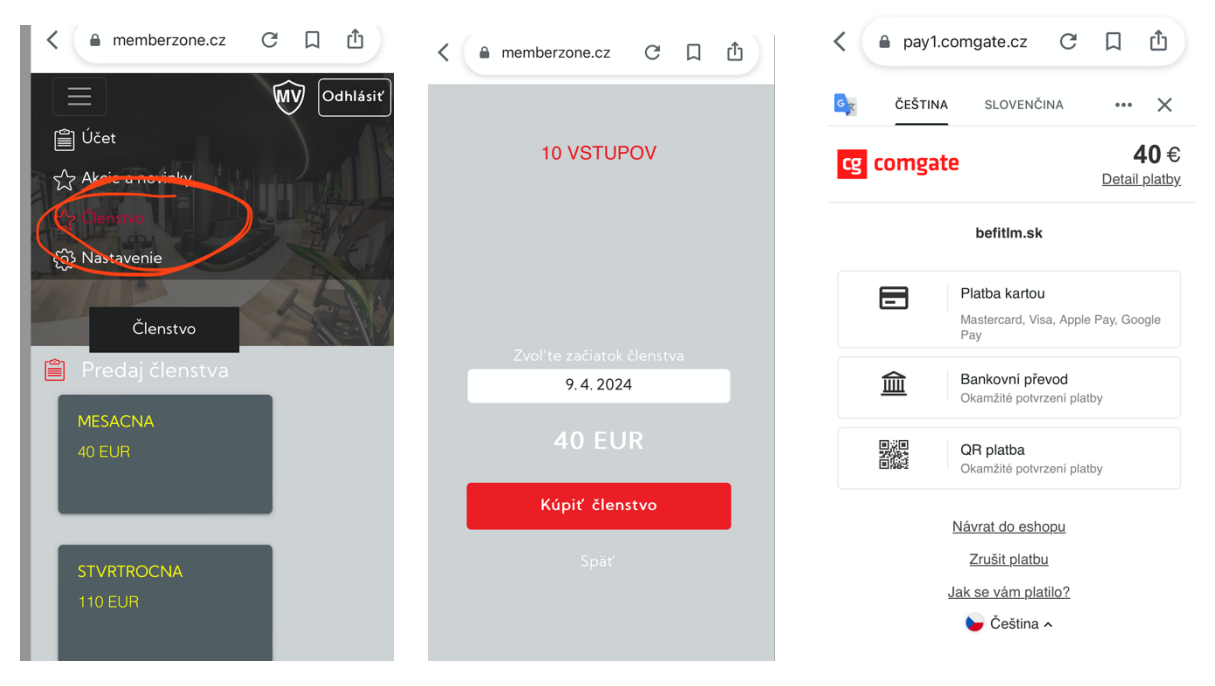

## **VSTUP DO FITNESSCENTRA:**

Po prihlásení na stránke befitlm.sk kliknem na "ÚČET" a na "Generuj QR"

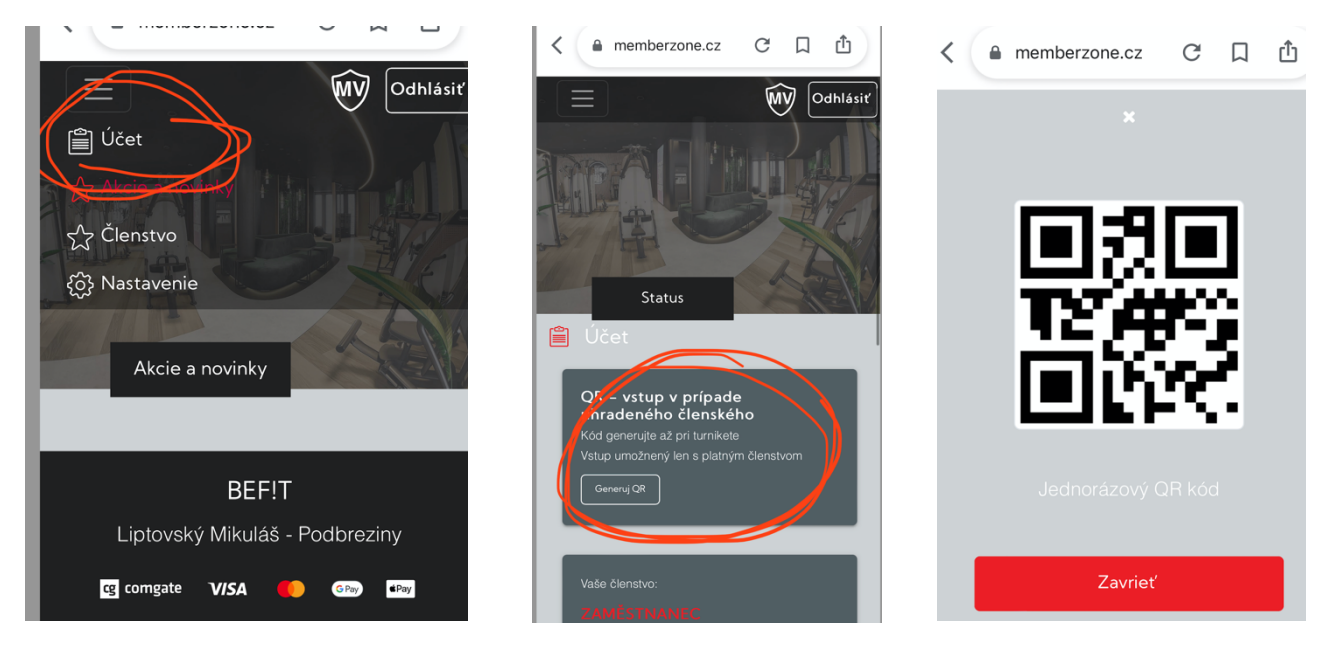

Pravidlá:

- -každý kód platí 5 sekúnd
- vstup sa z účtu odráta až po oskenovaní (je vhodné si doma cvične vygenerovať kód)
- na vstup a aj na výstup je potrebný vždy nový kód
- majitelia SAMSUNGOV využívajte na vstup prosím GOOGLE CHROME
- v prípade problémov volajte 0918 880 721